# Adhésion en ligne

1. Je me connecte sur le site ZUP JEUNES et clique sur le menu « Adhésion en ligne »

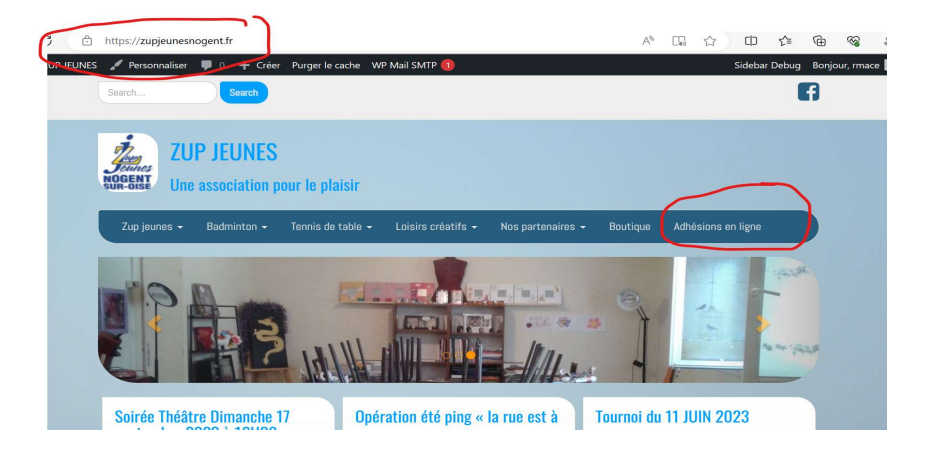

2. Vous arrivez sur l'article adhésion en ligne. Bien lire et préparer les documents nécessaire

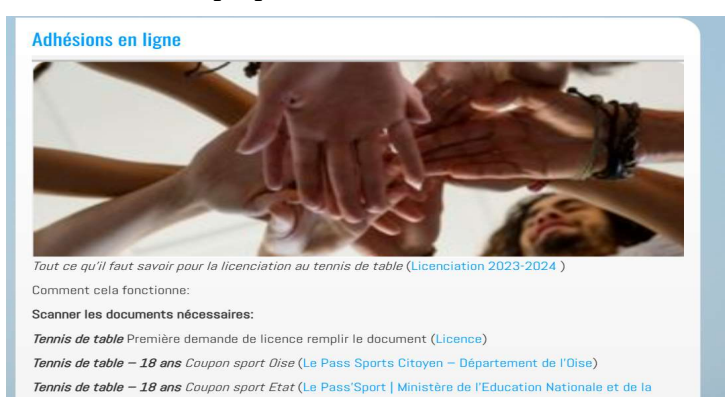

- 3. Cliquer sur Adhésion saison 2023-2024
  - 4. Renseigner les informations du payeur

5. Ajouter les codes promos pour les éléments dont vous bénéficiez (*PASS-OISE* pour coupon sport Oise 20€ , *PASS-ETAT* pour coupon sport Etat 50€ , *3EME-ADH* pour remise 10€ sur le troisième adhérent).

6. Par défaut une contribution a HELLO ASSO est enregistrée , vous pouvez la modifier ou l'annuler en cliquant sur « modifier » .

vous pouvez commencer en cliquant sur le lien suivant :

Adhésions saison 2023-2024

Pour commander , maillot club tennis de table , raquette tennis de table , housse rendez-vous sur l'espace « Boutique » 4. Vous allez être redirigé vers le site « HELLO ASSO »

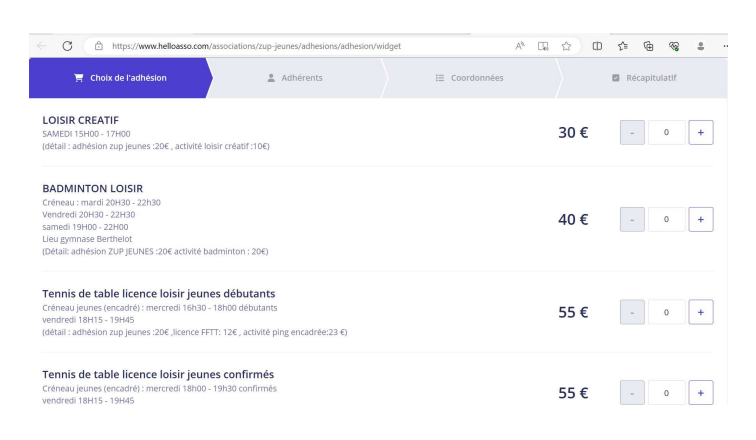

5. Sélectionner l'activité choisie (vous pouvez en sélectionner plusieurs )

| Vendredi :19H45 - 22H00<br>(détail : adhésion zup jeunes :20€ ,licence FFTT: 62,50€ , activité ping encadrée :2,5 €)                                                                                                    |     | $\wedge$ |
|----------------------------------------------------------------------------------------------------|-----|----------|
| Tennis de table licence compétition séniors/ vétérans<br>seniors/vétérans (2004 et moins )<br>Créneau:<br>Lundi : 18H15 - 20H30 (Encadré)<br>Mercredi : 19H30 - 22H00<br>Vendredi : 19H45 - 22H00<br>(détail : adhésion zup jeunes :20€, licence FFTT: 62,50€, activité ping encadrée :2,5 €) | 85€ | - 1 +    |
| Critérium fédéral vétérans/séniors tour 1 à 4<br>Uniquement pour les joueurs vétérans/séniors ayant une licence compétition<br>Limité à 1 par personne                                                                                                    | 39€ | - 0 +    |
| Critérium fédéral juniors tour 1 à 4                                                                                                    |     |          |

6. Vous pouvez faire un don si vous souhaitez puis cliquer sur « Étape suivante »

| Critérium fédéral poussins/benjamins/minimes tour 1 à 4<br>Uniquement pour les joueurs poussins/benjamins/minimes ayant une licence compétitio                            | on 12€ - 0 +                                                                                                    |
|----------------------------------------------------------------------------------------------------|----------------------------------------------------------------------------------------------------|
| Sou                                                                                                    | Jhaitez-vous faire un don à ZUP JEUNES en plus de votre adhésion ?<br>● Pas de don 5 € 10 € 20 €<br>Montant de votre ce         |
|                                                                                                    | Montant à payer pour la durée de l'adhésion : <b>85 €</b>                                                                       |
| HelloAsso est une entreprise sociale et solidaire, qui fournit gratuitement ses tec<br>de HelloAsso, modifiable et facultative, vous sera proposée avant la validation de | hnologies de paiement à l'organisme <u>ZUP JEUNES</u> Une contribution au fonctionnement<br>votre paiement.<br>Étape suivante > |

## 7. Renseigner les éléments demandés

| 📜 Choix de l'adhésion        | Adhérents                | i≣ Coordonnées | Récapitulatif |
|------------------------------|--------------------------|----------------|---------------|
| nis de table licence compé   | tition séniors/ vétérans |                |               |
| Adhérent 1                   |                          |                |               |
| Coordonnées                  |                          |                |               |
| Prénom *                     |                          | Nom *          |               |
|                              |                          |                |               |
| Informations complémentaires |                          |                |               |
| Date d'enregistrement *      |                          |                |               |
| jj/mm/aaaa                   |                          |                |               |
| Nationnalité *               |                          |                |               |
|                              |                          |                |               |
|                              |                          |                |               |

## 8. Importer les documents nécessaire

|                                | <u>a</u>                                                       |  |
|--------------------------------|----------------------------------------------------------------|--|
|                                | Cliquez ici pour importer un fichier                           |  |
|                                | Formats acceptés : .pdf .glf .png .jpg<br>Poids maximum : 5 Mo |  |
|                                |                                                                |  |
| uto-questionnaire médical maje | r                                                              |  |
|                                | <b>a</b>                                                       |  |
|                                | 6                                                              |  |
|                                | Cliquez Ici pour Importer un fichier                           |  |
|                                | Formation and the set of the set in the                        |  |

#### 9. Renseigner les questions « droit à l'image .... et cliquer sur étape suivante

|      | L                                                                                                    |                   |   |
|------|----------------------------------------------------------------------------------------------------|-------------------|---|
|      | Droit à l'image : j'autorise figurer sur les photographies ou supports dans le cadre de ses activités et à les diffuser sur les supports du cl<br>affichage divers vidéo effectués par le club. * | ub site internet, | ł |
|      | Oui                                                                                                    |                   |   |
|      | Non                                                                                                    |                   | ¢ |
|      |                                                                                                    |                   |   |
|      |                                                                                                    |                   |   |
| * Ch | mps obligatoires                                                                                                    |                   |   |
|      |                                                                                                    |                   | ' |
|      | < Étape précédente                                                                                                    | Étape suivante 🗦  |   |
|      |                                                                                                    |                   |   |

10. Renseigner les informations de paiement (Nom du payeur) puis cliquer sur « étape suivante »

| 📻 Choix de l'adhésion      | Adhérents | E Coordonnée | 25               | Récapitulatif    |
|----------------------------|-----------|--------------|------------------|------------------|
| Informations de paiement   |           |              |                  |                  |
| Payer en tant qu'organisme |           |              |                  |                  |
| Prénom *                   |           | Nom *        |                  |                  |
| RENE                       | ~         | MACE         |                  | ~                |
| Email *                    |           |              |                  |                  |
| rmace60@wanadoo.fr         |           |              |                  | 1                |
| * Champs obligatoires      |           |              |                  |                  |
|                            |           | < 1          | Étape précédente | Étape suivante 🗲 |
|                            |           |              |                  |                  |
|                            |           |              |                  |                  |

11. Renseigner les codes promos si vous avez des coupons sports état ou département ou pour le troisième adhérents .

(PASS-OISE pour coupon sport Oise 20€, PASS-ETAT pour coupon sport Etat 50€, 3EME-ADH pour remise 10€ sur le troisième adhérent)
Puis cocher les cases « j'ai compris et j'accepte » si vous voulez bien faire un don à Hello ASSO.

| Récapitulatif                                                                                                    |         |
|----------------------------------------------------------------------------------------------------|---------|
| Adhésions et options<br>RENE MACE<br>Fennis de table licence compétition séniors/ vétérans                                                                                                    | 85€     |
| Avez-vous un code promo ?                                                                                                    | Ajouter |
| /otre contribution au fonctionnement de HelloAsso<br>?ourquol 2 - Modifier                                                                                                    | 7.40 €  |
| J'ai compris que HelloAsso est une entreprise sociale et solidaire et confirme vouloir lui apporter un soutien financier en finalisant mon paie<br>accepte les <u>Conditions Générales d'Utilisation</u> du service et j'ai lu la <u>charte de confidentialité</u> *<br>'Champs obligatoires | ment *  |

12. Si vous ne souhaitez pas faire de don à Hello ASSO cliquer sur « modifier »

| пссирницин                                                                                                    |         |
|----------------------------------------------------------------------------------------------------|---------|
| Adhésions et options                                                                                                    |         |
| RENE MACE<br>Tennis de table licence compétition séniors/ vétérans                                                                                  | 85€     |
| Avez-vous un code promo ?                                                                                                    | Ajouter |
| Votre coperibution au fonctionnement de HelloAsso<br>Pourquolz - Modifier                                                                           | 7.40€   |
| J'ai compris que HelloAsso est une entreprise sociale et solidaire et confirme vouloir lui apporter un soutien financier en finalisant mon palement |         |
| J'accepte les <u>Conditions Generales d'Utilisation</u> du service et j'ai lu la <u>charte de confidentialite</u> * * Champs obligatoires           |         |

13. Cocher « je ne souhaite pas ... »

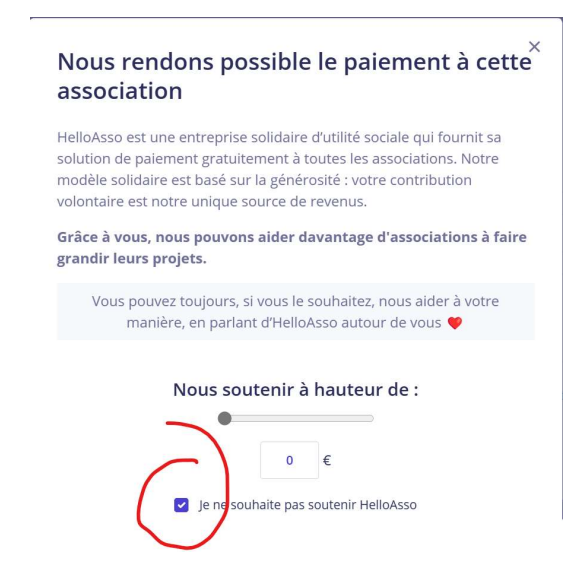

14. Après avoir cocher la case « j'accepte les conditions... » vous pouvez valider et payer

|                                                                                                    | Avez-vous un code promo ? | ļ             | Ajouter |
|----------------------------------------------------------------------------------------------------|---------------------------|---------------|---------|
| otre contribution au fonctionnement de HelloAsso<br>ourquol 2 - Modifier                                                       |                           |               | 0€      |
| ) j'accepte les <u>Conditions Générales d'Utilisation</u> du service et j'ai lu la <u>charte de con</u><br>Champs obligatoires | fidentialité *            |               |         |
|                                                                                                    |                           | Montant TTC : | 85 €    |
|                                                                                                    | < Étape précédent         | e Valider et  | payer > |

15. Renseigner les informations de paiement

| Informations de paieme<br>Veuillez saisir les informations de la carte | ent VISA 🌒 🖽                                               | Montant total à payer :     85€       dont contribution à HelloAsso :     0€                                                                                                    |
|------------------------------------------------------------------------|------------------------------------------------------------|----------------------------------------------------------------------------------------------------|
| Numéro de carte*                                                       | Date d'expiration*                                         | Distaforme de neisment 100%                                                                                                    |
| 1234 1234 1234 1234                                                    | MM / AA                                                    | sécurisée                                                                                                    |
| Cryptogramme visuel* 💿                                                 | ez être redirigé vers la page<br>Jation de votre paiement. | Toutes les informations bancaires<br>pour traiter ce paiement sont<br>totalement sécurisées. Grâce au<br>cryptage SSL de vos données<br>bancaires, vous êtes assurés de la<br>fiabilité de vos transactions sur<br>HelloAsso. |
| *champs obligatoires                                                   |                                                            | VISA 🌔 😑 👳                                                                                                    |
| Paver 85€                                                              |                                                            |                                                                                                    |

16. Votre confirmation de paiement apparaît et vous pouvez télécharger l'attestation de paiement et votre carte d'adhérent

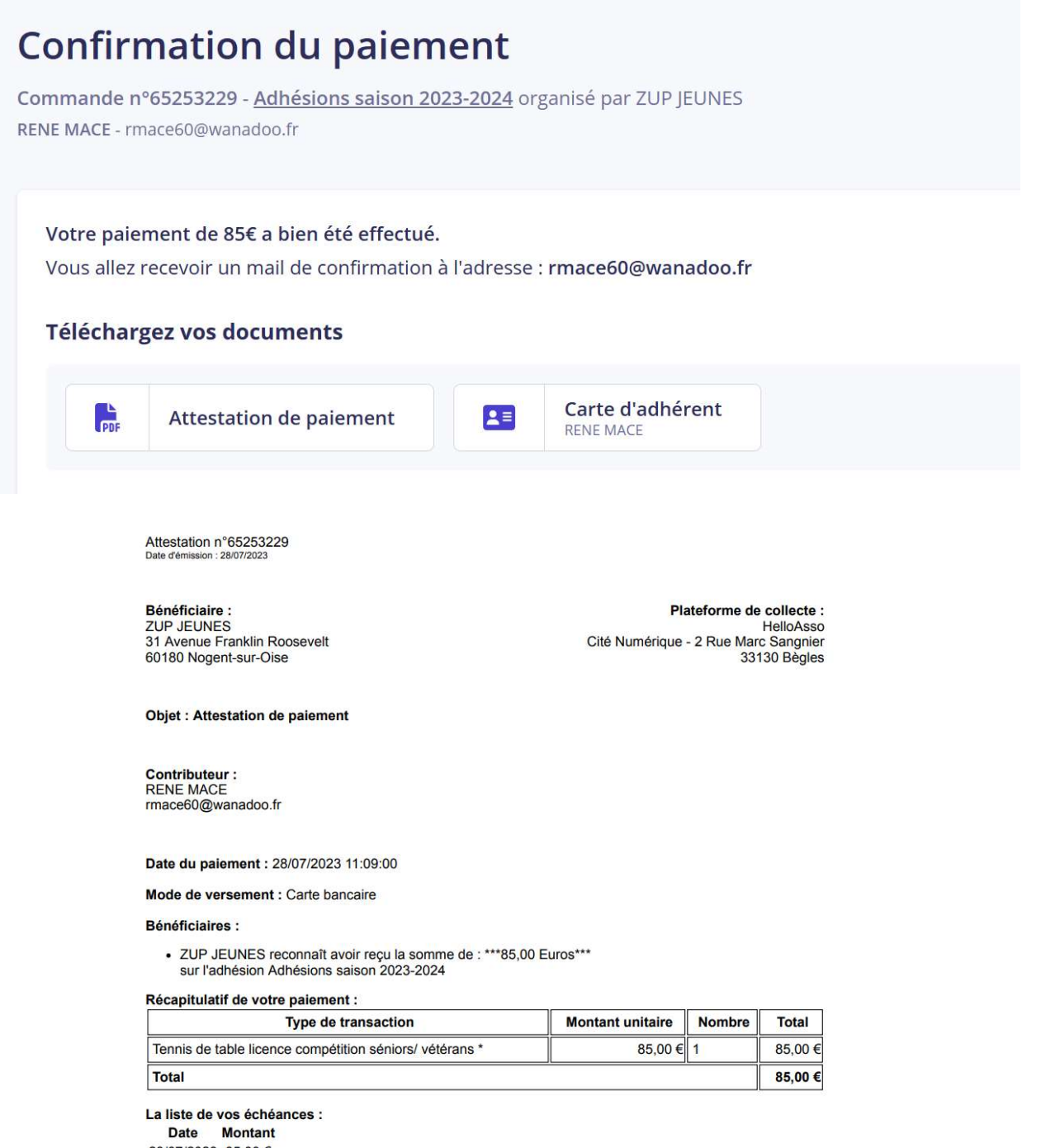

28/07/2023 85,00 €

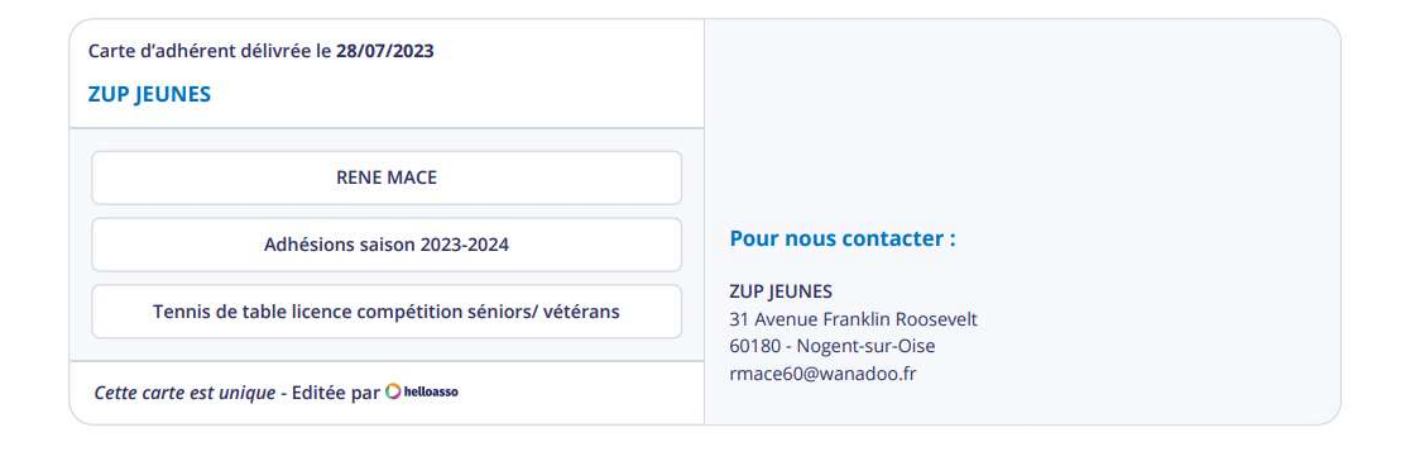

#### Vous recevrez un mail avec les détails

|                     | RENE, votre adhésion à ZUP JEU                                                                                                    | NES est confir                | HelloA                           | SSO                      |                  | (11:09)      |            |
|---------------------|----------------------------------------------------------------------------------------------------|-------------------------------|----------------------------------|--------------------------|------------------|--------------|------------|
| De<br>Pour<br>Sujet | HelloAsso <contact@helloasso.com> (9)<br/>rmace60@wanadoo.fr (9)<br/>RENE, votre adhésion à ZUP JEUNES est o</contact@helloasso.com> | জ Répondre                    | rð Transférer                    | Archiver                 | A Indésirable    | Di Supprimer | Autres V   |
| 63                  | Pour protéger votre vie privée, Thunderbird                                                                                          | a bloqué l'afficha            | ge du contenu c                  | listant dans ce          | message.         | Or           | otions 🗸 🗙 |
|                     | Votre adhés<br>Voi                                                                                                    | Bonj<br>ion à ZU<br>ci vos ca | jour RENI<br>P JEUN<br>artes d'a | ∃,<br>IES est<br>adhési¢ | t confirn<br>on. | née.         |            |
|                     |                                                                                                    |                               |                                  |                          | _                |              |            |